**DR. SHYAMA PRASAD MUKHERJEE UNIVERSITY** 

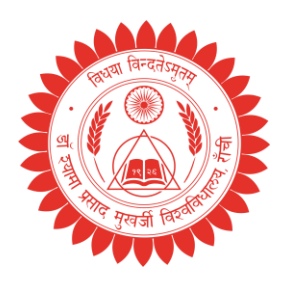

Ranchi, Jharkhand.

#### OFFICE OF THE CONTROLLER OF EXAMINATIONS

### Memo No.: DSPMU/Ex/188/25

Date: 17/04/2024

## <u>REGISTRATION NOTICE</u> [ACADEMIC SESSION: 2024–2028 & 2024–2026]

All the leftover students of FYUGP Sem I (Session: 2024–2028) and PG Sem I (Session:

2024–2026) who have not registered themselves on DSPMU Portal (<u>www.dspmuranchi.in</u>) are

hereby informed that this is the last chance for them to complete the registration process.

## Dates for Opening of Registration Portal: 22-04-2025 to 25-04-2025.

In case any student faces any problem at the time of registration he/she may directly contact the Examination Department.

Note: Academic Bank of Credit (ABC) ID is mandatory for completing the registration process.

Students are required to make a note of the following points before starting the registration process:

- 1. Mandatory Field-Student Photograph (Image 30KB max) supports only png, jpg, jpeg.
- 2. Mandatory Field–Student Signature (Image 20KB max) Supports only png, jpg, jpeg.
- 3. **Optional–Uploading of Documents** (step can be skipped) and a student can proced further for registration without uploading of documents.

Students are required to follow the steps given below to complete the Registration process:

- Step-1: Visit the University website *www.dspmuranchi.ac.in* and click on the given link: <u>https://dspmuranchi.in/</u> or can directly type the URL: <u>https://dspmuranchi.in</u>.
- 2. Step-2: Click on the tab: "Registration Log In".
- 3. Step-3: Click on the tab: "Instruction" and read the attached document carefully.
- 4. Step-4: Click on the tab: "How to Apply" and carefully read the attached document.
- 5. **Step-5:** Click on the button: *"Create New Account"*. The *Registration Sign Up* Page open up.
- 6. **Step-6:** Fill up the given detail: *"Chancellor Reg.No./DSPMU Form No."*. Click on the *"Search"* button.
- 7. **Step-7:** Now continue with the *REGISTRATION PROCESS*.

By the orders of the Vice-Chancellor.

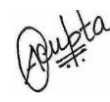

(Ashish Gupta) Controller of Examinations, DSPMU, Ranchi. Encl.: Department wise complete details of Registered and Not-Registered Students.

Address: Morabadi, P.O.: Ranchi University, Ranchi-834008.

Email: <u>coedspmuranchi@gmail.com</u>, <u>registrardspmuranchi@gmail.com</u>, <u>vcdspmu@gmail.com</u> Website: <u>www.dspmuranchi.ac.in</u> DR. SHYAMA PRASAD MUKHERJEE UNIVERSITY

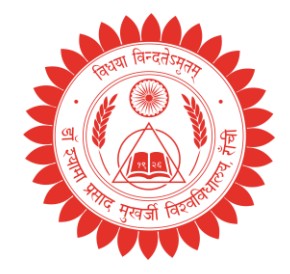

#### Ranchi, Jharkhand.

#### OFFICE OF THE CONTROLLER OF EXAMINATIONS

Memo No.: DSPMU/Ex/188/25

### Date: 17/04/2024

## <u> पंजीकरण सूचना [शैक्षणिक सत्र: 2024–2028 और 2024–2026]</u>

एफवाईयूजीपी सेमेस्टर I (सत्र: 2024-2028) और पीजी सेमेस्टर I (सत्र: 2024-2026) के सभी बचे हुए छात्र जिन्होंने डीएसपीएमयू पोर्टल (<u>www.dspmuranchi.in</u>) पर अपना पंजीकरण नहीं कराया है, उन्हें सूचित किया जाता है कि पंजीकरण प्रक्रिया पूरी करने का यह उनके लिए अंतिम अवसर है।

पंजीकरण पोर्टल खोलने की तिथि: 22-04-2025 से 25-04-2025 तक। यदि किसी छात्र को पंजीकरण के समय कोई समस्या आती है तो वह सीधे परीक्षा विभाग से संपर्क कर सकता है।

नोट: पंजीकरण प्रक्रिया पूरी करने के लिए एकेडमिक बैंक ऑफ क्रेडिट (एबीसी) आईडी अनिवार्य है। छात्रों को पंजीकरण प्रक्रिया शुरू करने से पहले निम्नलिखित बिंदुओं पर ध्यान देना आवश्यक है:

1. अनिवार्य फ़ील्ड-छात्र की तस्वीर (छवि 30KB अधिकतम) केवल png, jpg, jpeg का समर्थन करती है।

**2. अनिवार्य फ़ील्ड**-छात्र के हस्ताक्षर (छवि 20KB अधिकतम) केवल png, jpg, jpeg का समर्थन करती है। **3. वैकल्पिक**-दस्तावेजों को अपलोड करना (चरण को छोड़ा जा सकता है) और छात्र दस्तावेजों को अपलोड किए

बिना पंजीकरण के लिए आगे बढ़ सकते हैं।

छात्रों को पंजीकरण प्रक्रिया पूरी करने के लिए नीचे दिए गए चरणों का पालन करना आवश्यक है:

1. चरण-1: विश्वविद्यालय की वेबसाइट <u>www.dspmuranchi.ac.in</u> पर जाएं और दिए गए लिंक पर क्लिक करें:

https://dspmuranchi.in या सीधे यूआरएल टाइप कर सकते हैं: https://dspmuranchi.in.

2. चरण-2: टैब पर क्लिक करें: ''पंजीकरण लॉग इन''।

3. चरण-3: टैब पर क्लिक करें: "निर्देश" और संलग्न दस्तावेज़ को ध्यान से पढ़ें।

4. चरण-4: टैब पर क्लिक करें: "आवेदन कैसे करें" और संलग्न दस्तावेज़ को ध्यान से पढ़ें।

5. चरण-5: बटन पर क्लिक करें: ''नया खाता बनाएँ''। पंजीकरण साइन अप पृष्ठ खुल जाएगा।

6. चरण-6: दिए गए विवरण भरें: ''कुलपति पंजीकरण संख्या/DSPMU फॉर्म संख्या।'' ''खोज'' बटन पर क्लिक करें। 7. चरण-7: अब पंजीकरण प्रक्रिया जारी रखें।

# कुलपति के आदेश से।

(आशीष गुप्ता) परीक्षा नियंत्रक, डीएसपीएमयू, रांची।

संलग्न: पंजीकृत एवं गैर-पंजीकृत विद्यार्थियों का विभागवार पूर्ण विवरण।

Address: Morabadi, P.O.: Ranchi University, Ranchi-834008.

Email: <u>coedspmuranchi@gmail.com</u>, <u>registrardspmuranchi@gmail.com</u>, <u>vcdspmu@gmail.com</u> Website: <u>www.dspmuranchi.ac.in</u>

| Registration Status Four-Year Under Graduate                  |                         |      |           |       |           | Registration Status Two-Year Post Graduate Programme |                          |          |          |       |           |  |
|---------------------------------------------------------------|-------------------------|------|-----------|-------|-----------|------------------------------------------------------|--------------------------|----------|----------|-------|-----------|--|
| F10g1allille [Sessioli: 2024-2028]   Dentt, Students Students |                         |      |           |       |           |                                                      | [Session: 2024-2026]     |          |          |       |           |  |
| S. No.                                                        | Name of the Department  | Code | Admitted  | Regd. | Not Regd. | S. No.                                               | Name of the Department   | Code     | Admitted | Regd. | Not Regd. |  |
| 1                                                             | Botany                  | 11   | 90        | 84    | 6         | 1                                                    | Botany                   | 11       | 56       | 53    | 3         |  |
| 2                                                             | Chemistry               | 12   | 42        | 39    | 3         | 2                                                    | Chemistry                | 12       | 31       | 28    | 3         |  |
| 3                                                             | Geology                 | 13   | 48        | 45    | 3         | 3                                                    | Geology                  | 13       | 20       | 20    | 0         |  |
| 4                                                             | Mathematics             | 14   | 91        | 85    | 6         | 4                                                    | Mathematics (Sci.)       | 14       | 32       | 31    | 1         |  |
| 5                                                             | Physics                 | 15   | 50        | 46    | 4         | 5                                                    | Physics                  | 15       | 34       | 32    | 2         |  |
| 6                                                             | Zoology                 | 16   | 110       | 103   | 7         | 6                                                    | Zoology                  | 16       | 57       | 56    | 1         |  |
| 7                                                             | Electronics             | 17   | 92        | 89    | 3         | 7                                                    | Electronics              | 17       | 17       | 16    | 1         |  |
| 8                                                             | Environmental Scinece   | 18   | 61        | 56    | 5         | 8                                                    | Environmental Sciences   | 18       | 44       | 43    | 1         |  |
| 9                                                             | Fisheries Sciences      | 20   | 35        | 33    | 2         | 9                                                    | Anthropology             | 21       | 37       | 34    | 3         |  |
| 10                                                            | Anthropology            | 21   | 124       | 118   | 6         | 10                                                   | Economics                | 22       | 70       | 70    | 0         |  |
| 11                                                            | Economics               | 22   | 85        | 84    | 1         | 11                                                   | Geography                | 23       | 50       | 49    | 1         |  |
| 12                                                            | Geography               | 23   | 97        | 93    | 4         | 12                                                   | History                  | 24       | 80       | 79    | 1         |  |
| 13                                                            | History                 | 24   | 161       | 158   | 3         | 13                                                   | Political Science        | 25       | 74       | 69    | 5         |  |
| 14                                                            | Political Science       | 25   | 147       | 135   | 12        | 14                                                   | Psychology               | 26       | 74       | 68    | 6         |  |
| 15                                                            | Psychology              | 26   | 100       | 97    | 3         | 15                                                   | Mathematics (Arts)       | 27       | 1        | 1     | 0         |  |
| 16                                                            | Sociology               | 28   | 145       | 141   | 4         | 16                                                   | Sociology                | 28       | 81       | 80    | 1         |  |
| 17                                                            | Bengali                 | 31   | 1         | 0     | 1         | 17                                                   | Rural Development        | 29       | 26       | 23    | 3         |  |
| 18                                                            | English                 | 32   | 180       | 170   | 10        | 18                                                   | Bengali                  | 31       | 1        | 1     | 0         |  |
| 19                                                            | Hindi                   | 33   | 136       | 131   | 5         | 19                                                   | English                  | 32       | 79       | 79    | 0         |  |
| 20                                                            | Philosophy              | 35   | 122       | 119   | 3         | 20                                                   | Hindi                    | 33       | 56       | 53    | 3         |  |
| 21                                                            | Sanskrit                | 36   | 79        | 78    | 1         | 21                                                   | Odia                     | 34       | 4        | 4     | 0         |  |
| 22                                                            | Urdu                    | 37   | 135       | 135   | 0         | 22                                                   | Philosophy               | 35       | 20       | 19    | 1         |  |
| 23                                                            | English Lang. and Litt. | 38   | 240       | 235   | 5         | 23                                                   | Sanskrit                 | 36       | 83       | 79    | 4         |  |
| 24                                                            | Но                      | 41   | 5         | 4     | 1         | 24                                                   | Urdu                     | 37       | 46       | 44    | 2         |  |
| 25                                                            | Khariya                 | 42   | 5         | 5     | 0         | 25                                                   | English Lang. and Litt.  | 38       | 10       | 10    | 0         |  |
| 26                                                            | Khortha                 | 43   | 27        | 25    | 2         | 26                                                   | Но                       | 41       | 21       | 18    | 3         |  |
| 27                                                            | Kurmali                 | 44   | 17        | 17    | 0         | 27                                                   | Khariya                  | 42       | 5        | 5     | 0         |  |
| 28                                                            | Kurukh                  | 45   | 98        | 96    | 2         | 28                                                   | Khortha                  | 43       | 31       | 29    | 2         |  |
| 2.9                                                           | Mundari                 | 46   | 15        | 13    | 2         | 2.9                                                  | Kurmali                  | 44       | 46       | 45    | - 1       |  |
| 30                                                            | Nagnuri                 | 47   | 134       | 133   | -         | 30                                                   | Kurukh                   | 45       | 50       | 49    | 1         |  |
| 31                                                            | Panch Pargania          |      | 15        | 155   |           | 31                                                   | Mundari                  | 46       | 45       | 41    | 4         |  |
| 32                                                            | Santhali                | 40   | 0         | 0     | 0         | 32                                                   | Nagmuri                  | 47       | 46       | 45    |           |  |
| 32                                                            | Computer Application    | 51   | <br>ว∧ว   | 242   | 0         | 32                                                   | Panch Pargania           | 10       | 3/       | 22    | 2         |  |
| 33                                                            | Information Technology  | 51   | 10/       | 102   | 2         | 21                                                   | Santhali                 | 40       | 52       | 52    | <br>      |  |
| 25                                                            | Misus Dislams           | 52   | 194<br>51 | 192   | 2         | 25                                                   | Master of Course Areal   | 49<br>51 | 142      | 129   | 5         |  |
| 33                                                            |                         | 54   | 10        | 40    | 3         | 25                                                   | M So (IT)                | 51       | 7        | 138   | 5         |  |
| 30                                                            | Integrated Physics      | 55   | 10        | 10    | 0         | 30                                                   | 1V1. SC. (11)            | 52       | /        | 1     | 0         |  |
| 3/                                                            | Journalism & Mass Comm. | 62   | 52        | 50    | 2         | 37                                                   | Martana                  | 54       | 33       | 33    | -         |  |
| 38                                                            |                         | 63   | 14        | 14    | U         | 38                                                   | Master of Business Admn. | 60       | 102      | 97    | 5         |  |
| 39                                                            | Visual Art Painting     | 64   | 25        | 25    | 0         | 39                                                   | Journalism & Mass Comm.  | 62       | 3        | 3     | 0         |  |
| 40                                                            | Commerce                | 65   | 573       | 556   | 17        | 40                                                   | Financial Accounting     | 65       | 200      | 197   | 3         |  |
| 41                                                            | Yogic Science           | 67   | 13        | 13    | 0         | 41                                                   | Public Administration    | 66       | 6        | 6     | 0         |  |
| 42                                                            | Kathak Dance            | 68   | 3         | 3     | 0         |                                                      | Grand Total              |          | 1907     | 1838  | 69        |  |
| 43                                                            | Business Admn.          | 84   | 335       | 334   | 1         |                                                      |                          |          |          |       |           |  |
| Grand Total 4208 4078 130                                     |                         |      |           |       |           |                                                      |                          |          |          |       |           |  |